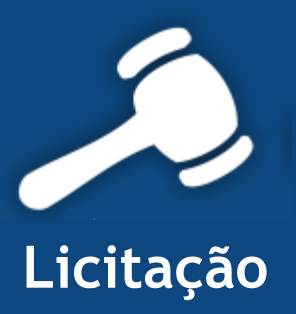

## Informativo Quality

## Versão do Sistema: 2.1.24.0 Versão do Banco de Dados: 163.0

Informações sobre as melhorias no sistema para melhor atender às necessidades de nossos clientes.

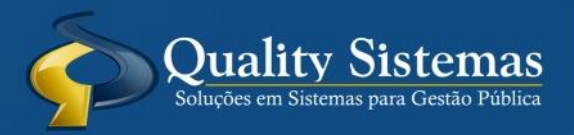

Copyright © 2015 | Todos os direitos reservados. www.qualitysistemas.com.br

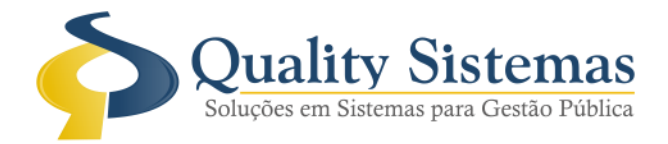

1. Tela de Configurações

Caminho: Arquivo >> Configurações do Sistemas

- Foi acrescentada uma nova configuração, quando marcada a mesma e adicionar uma cotação na tela de cadastro de licitação gravar o valor mínimo na tabela interna, mostrar o mesmo na tela principal do cadastro de licitação.
- Obs: Não vai aparecer os produtos com os valores mínimo, apenas vai ser salvo dentro do banco na tabela interna para a geração do aplic.

Figura 1.

| Configurações do Sistema LICITAÇÃO ®                                                              | - • •                  |
|---------------------------------------------------------------------------------------------------|------------------------|
| Formulários Relatórios Restrito                                                                   |                        |
| Controlar edital para carta convite                                                               |                        |
| ✓ Hint padrão XP                                                                                  |                        |
| Ocultar Barras do Sistema                                                                         |                        |
| Vertical Horizontal                                                                               |                        |
| Integrar com RH · Cadastro de Pessoas                                                             |                        |
| Importar Contratos para o Cadastro de Pessoas                                                     |                        |
| Alerta de Mensagens:                                                                              |                        |
| Mostrar Mensagem de alerta quando houver contratos de lic<br>90/60/30/15 días                     | citação a vencer em    |
| Atualizar sinal de alerta em quantos minutos                                                      |                        |
| 40 V Minutos                                                                                      |                        |
|                                                                                                   |                        |
|                                                                                                   |                        |
| Ao adicionar uma cotação na licitação, perguntar se deseja u<br>ou a média de valor dos produtos. | tilizar o valor mínimo |
|                                                                                                   |                        |
|                                                                                                   |                        |
|                                                                                                   |                        |
|                                                                                                   |                        |
|                                                                                                   |                        |
|                                                                                                   |                        |
|                                                                                                   | Quality Sistemas       |
| Alterar Gravar Scancelar                                                                          | Sair                   |
| Figura 1 – Configurações do Sistema.                                                              |                        |

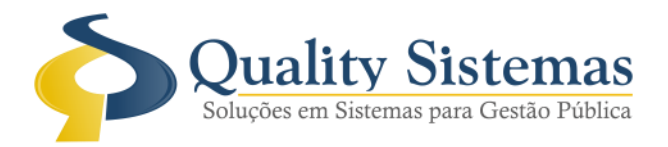

| 🕗 Cadastro de Licitações 📃 🖂                                                                                |
|----------------------------------------------------------------------------------------------------|
| Código 1744                                                                                                 |
| Principal Locais Cotação de Preços Destinação Produtos/Serviços Fornecedores Histórico Exigências Publicaçõ |
| Cotações relacionadas à licitação                                                                           |
| Código Data Assunto                                                                                         |
| ▶ 10494 11/12/2015 hgyhgb                                                                                   |
| Confirmação!                                                                                                |
| Sr.(*) QUALITY                                                                                              |
| Deseja utilizar o valor mínimo dos produtos da cotação ?                                                    |
| Quality Sistema                                                                                             |
| <u>     Sim</u> <u>N</u> ão                                                                                 |
| Co Inserir S Excluir                                                                                        |
| Quality Sistemas                                                                                            |
| Inserir Alterar Gravar Sair Resquisar Sair                                                                  |
| Figura 2 – Cadastro de Licitação.                                                                           |

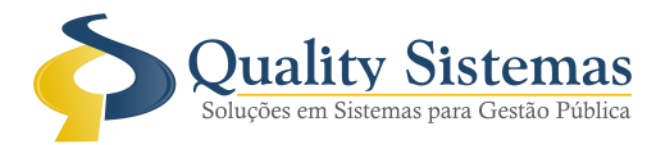

| 🔕 Cadastro de Licitações                                                     |                                |  |
|------------------------------------------------------------------------------|--------------------------------|--|
| Código 1743                                                                  |                                |  |
| Principal Locais Cotação de Preços Destinação Produtos/Serviços Fornecedores | Histórico Exigências Publicaçõ |  |
| Processo: 1743/2015 Nr. Licitação: 6/2015 Data da                            | a Solicitação .: 🖊 / 😰         |  |
| Modelo                                                                       |                                |  |
| Comissão                                                                     |                                |  |
| Tipo Aquisição Critério: Menor Preço                                         | Nº Edital: 117/2015            |  |
| Modalidade Pregão                                                            | Valor Mínimo                   |  |
| Resp. Jurídico.: JOSE RUBENS FALBOTA                                         | <b>R\$</b> 29.595,00           |  |
| Abertura Lic: 10/12/2015 2 09:00 Julg / Abertura Envelope 17/12/2015 2 09    | Valor Estimado                 |  |
| Concorrência: Item a Item 🔽 Decreto.: 🔎                                      | <b>RS</b> 37.858,32            |  |
| teste marcio arigó <i>Objeto</i> :                                           | ~                              |  |
| Destinações Lotes Fornecedores Históricos                                    | Exigências Publicações         |  |
| Totais                                                                       | 1 0                            |  |
| Marca                                                                        |                                |  |
|                                                                              |                                |  |
|                                                                              |                                |  |
|                                                                              |                                |  |
| (* * <b>&gt;</b> *                                                           | Quality Sistemas               |  |
| S Inserir Alterar Gravar S Cancelar S Excluir                                | 🔍 Pesquisar 📲 Sair             |  |
| Figura 3 – Cadastro de Licitação.                                            |                                |  |

Qualquer dúvida ou dificuldade entre em contato conosco. Estamos à disposição.

Campo Grande, 11 de Dezembro de 2015.

Departamento de **Gestão de Qualidade** Quality Sistemas

(67) 3383.8194 / 3382.7567 | Rua 13 de Junho, 59 | Centro | CEP 79.002-420 | Campo Grande.MS adm@qualitysistemas.com.br | www.qualitysistemas.com.br